| Inpatient Psychiatric Facility Quality Reporting (IPFQR) Program<br>Aggregate Measure and Non-Measure Data Submission and Administrative Requirements<br>Fiscal Voor (FV) 2023 Varification Chacklist                                                                                                    |                                                                                                    |   |
|----------------------------------------------------------------------------------------------------|----------------------------------------------------------------------------------------------------|---|
| Due                                                                                                    | Task                                                                                                    | ✓ |
| On or<br>before<br>08/15/2022                                                                                                    | STEP 1: Check the Simple Data Entry (SDE) page to verify submission of aggregate, facility-level measure and non-measure data<br>A. Log in to the Hospital Quality Reporting (HQR) system.                                                                                                    |   |
|                                                                                                    | <ul> <li>B. Hover your mouse on the left side of the screen to expand the menu options.<br/>Select Data Submissions.</li> </ul>                                                                                                    |   |
|                                                                                                    | C. Click the Data Form button.                                                                                                    |   |
|                                                                                                    | <b>D.</b> Under the <b>Select the Data Form</b> sub-header, select <b>IPF</b> .<br>Click <b>Launch Data Form.</b>                                                                                                    |   |
|                                                                                                    | <ul><li>E. A page listing all non-measure and measure data entry pages will appear.<br/>If you see a green checkmark at the top of the page and the word "Complete" next to the name of each data entry page, then the data entry process is complete:<br/>To view the submitted data in a PDF file, click the Export Data button.</li></ul>                  |   |
|                                                                                                    | <ul> <li>F. If any edits are needed:</li> <li>Click the Edit Measure link next to the data entry page and revise the data.</li> <li>Click the green Save &amp; Return button on the main SDE page.</li> <li>Scroll to the bottom of the page.</li> <li>Click the blue I'm ready to submit button.</li> </ul>                                                  |   |
| On or<br>before<br>08/15/2022                                                                                                    | <ul> <li>STEP 2: Confirm submission of FY 2023 Data Accuracy and Completeness<br/>Acknowledgement (DACA).</li> <li>A. Access the DACA form by logging in to the HQR system.</li> <li>B. Hover your mouse on the left side of the screen to expand the menu options.<br/>Click Administration. Then, click DACA to view the DACA for your facility.</li> </ul> |   |
| NOTE: If any edits are made to previously submitted data, then you must re-sign and submit the DACA to acknowledge that those changes are accurate and complete.                                                                                                    |                                                                                                    |   |
| On or<br>before<br>08/15/2022                                                                                                    | <b>STEP 3: Check IPFQR Program Notice of Participation (NOP) status.</b><br>Review the IPFQR Program NOP in the HQR system under <b>Administration</b> to ensure the status is "Participating."                                                                                                    |   |
| While an active Security Official (SO) is not a requirement for the IPFQR Program, it is necessary to have at least one active SO at your facility to ensure that someone has access to the <i>HQR Secure Portal</i> to meet the annual requirements. If SO status has lapsed, contact the CCSQ Service Center at (866) 288-8912.                                                                                              |                                                                                                    |   |
| <ul> <li>For guidance on IPFQR Program requirements and data verification processes, refer to the FY 2023 IPFQR Program Guide on the <i>QualityNet</i> <u>IPFQR Program Resources</u> web page.</li> <li>For other assistance, contact the IPFQR Program Support Contractor via the <u>QualityNet Q&amp;A</u> <u>Tool</u>, <u>IPFQualityReporting@hsag.com</u> email, or phone at (866) 800-8765 or (844) 472-4477.</li> </ul> |                                                                                                    |   |